## **Etape 3** : J'utilise mon espace famille au quotidien

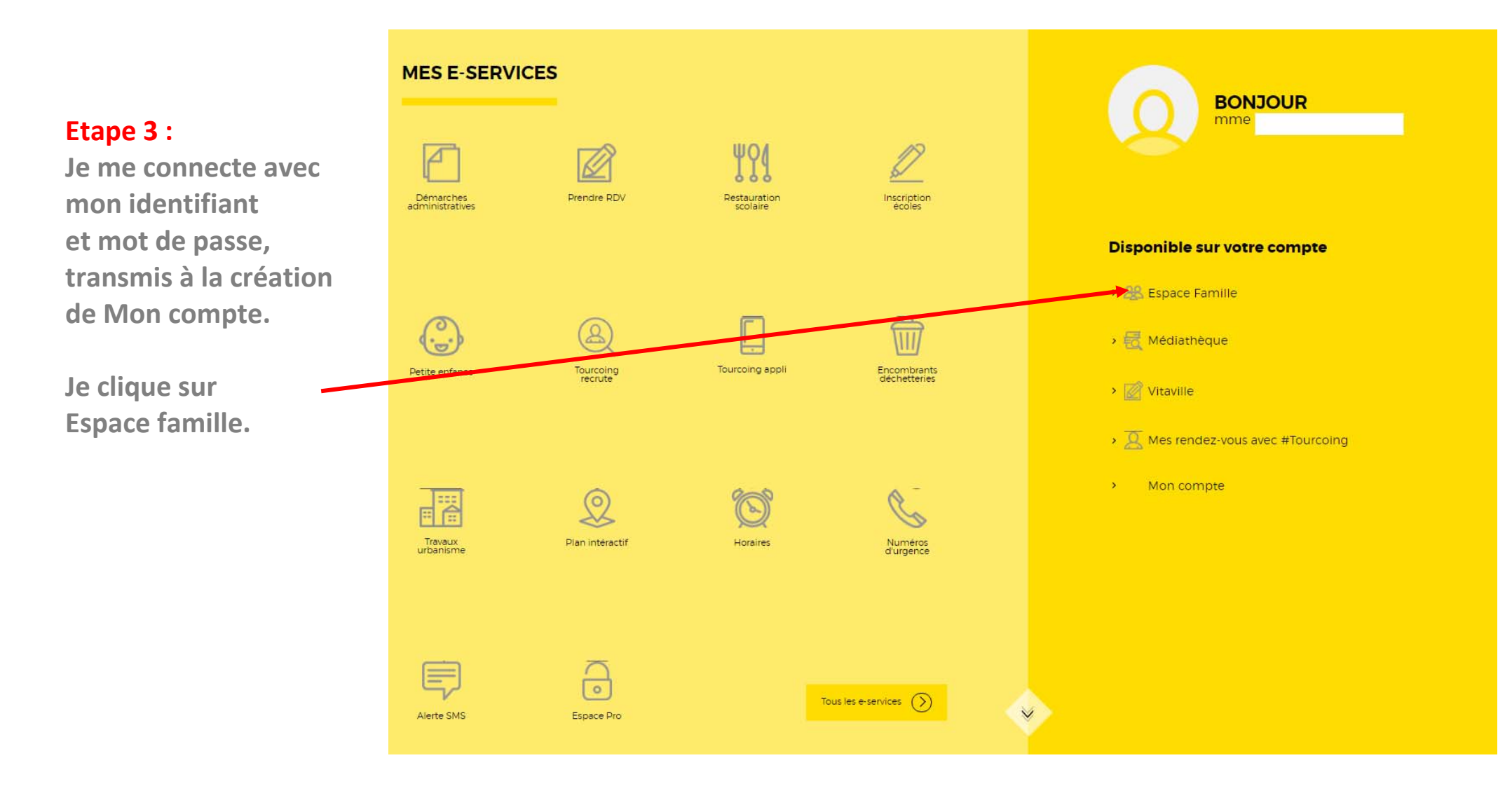

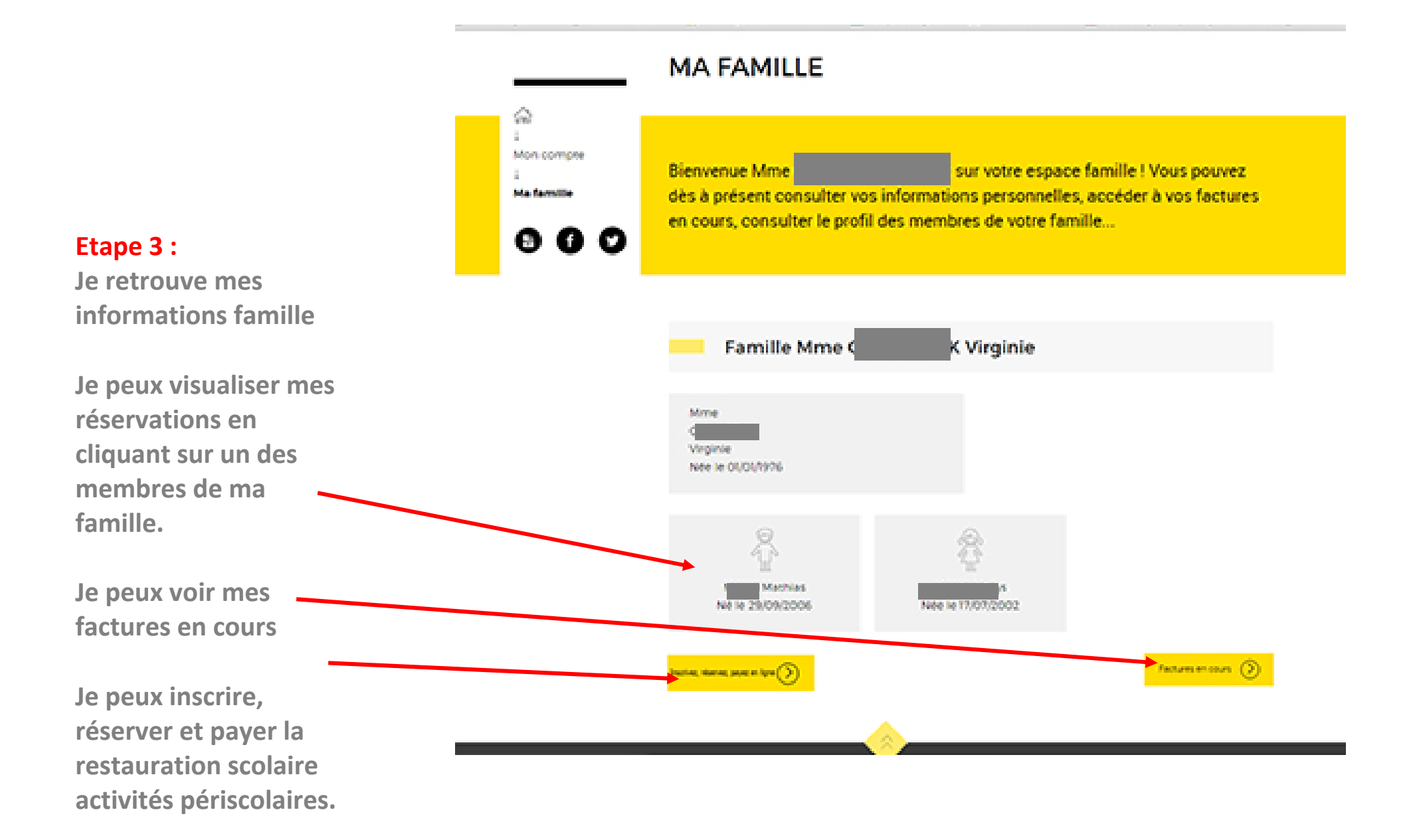

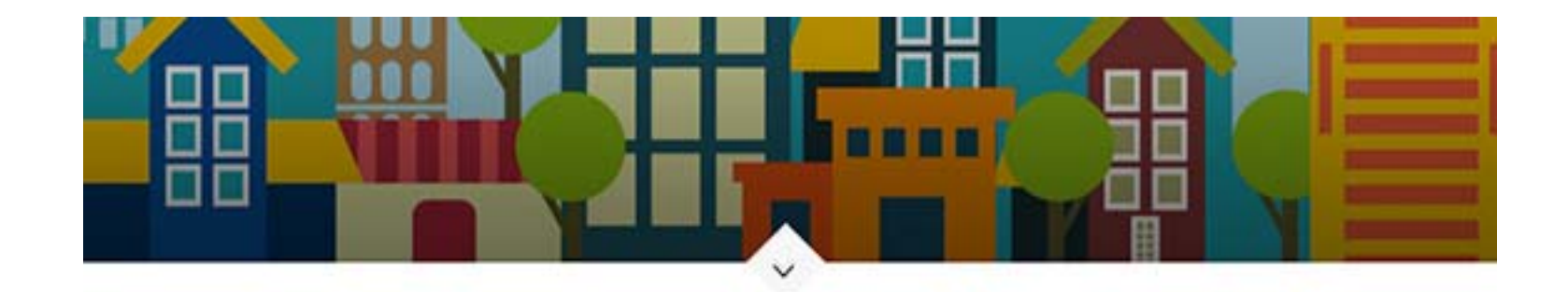

## Etape 3:

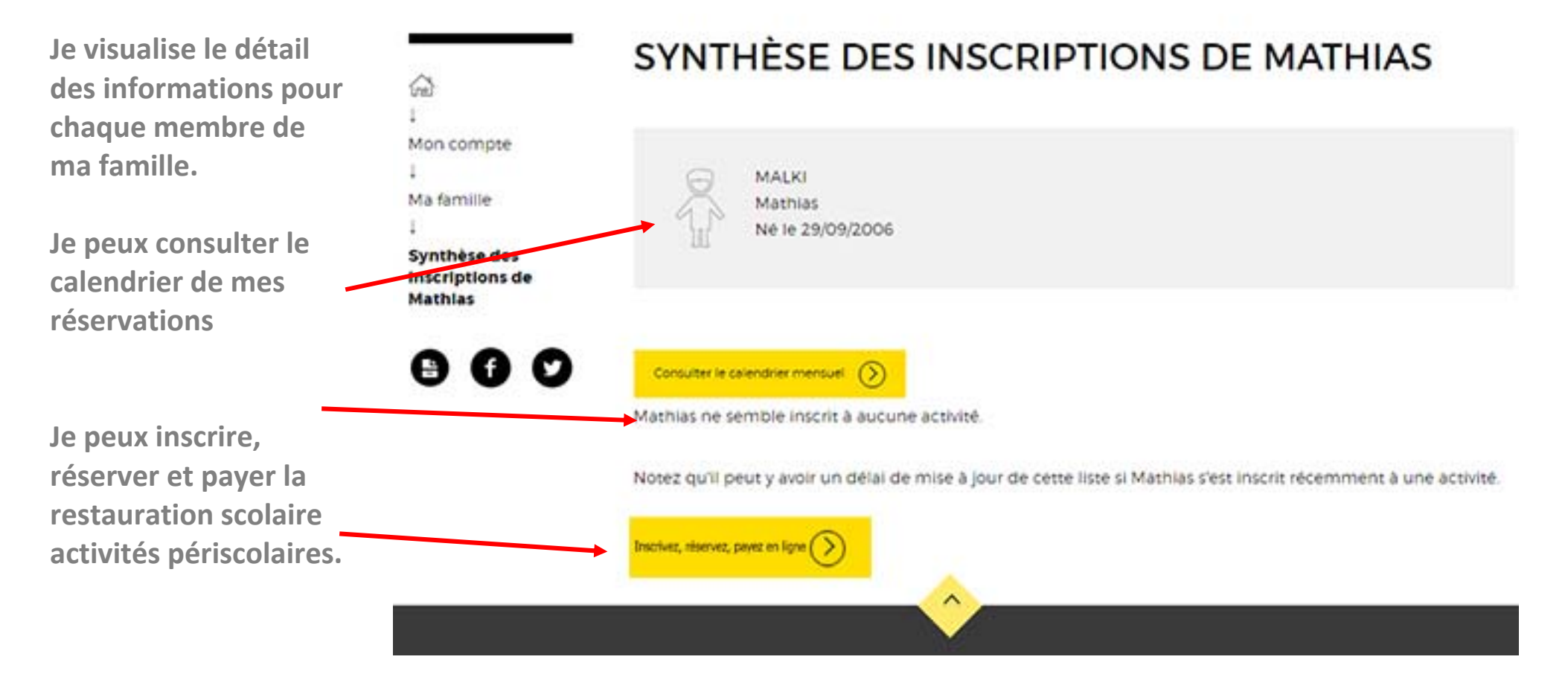

## CALENDRIER DE MATHIAS

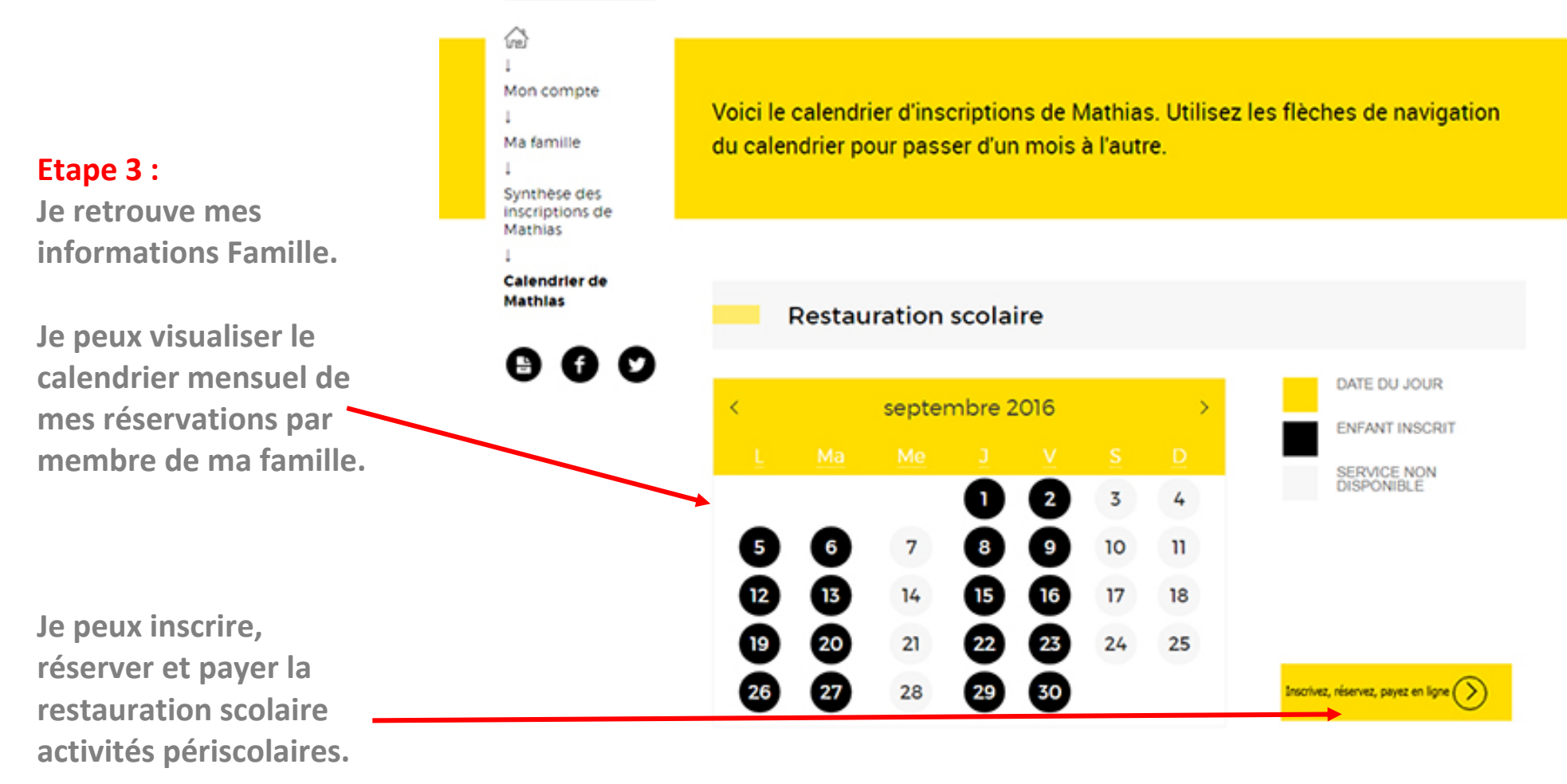

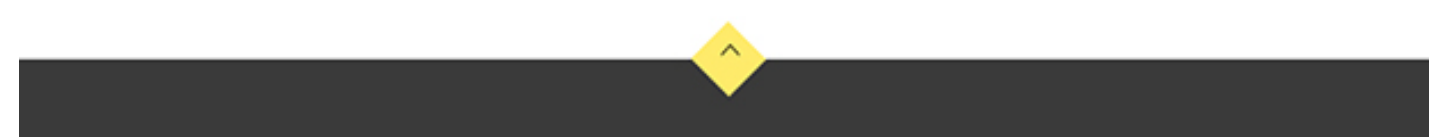

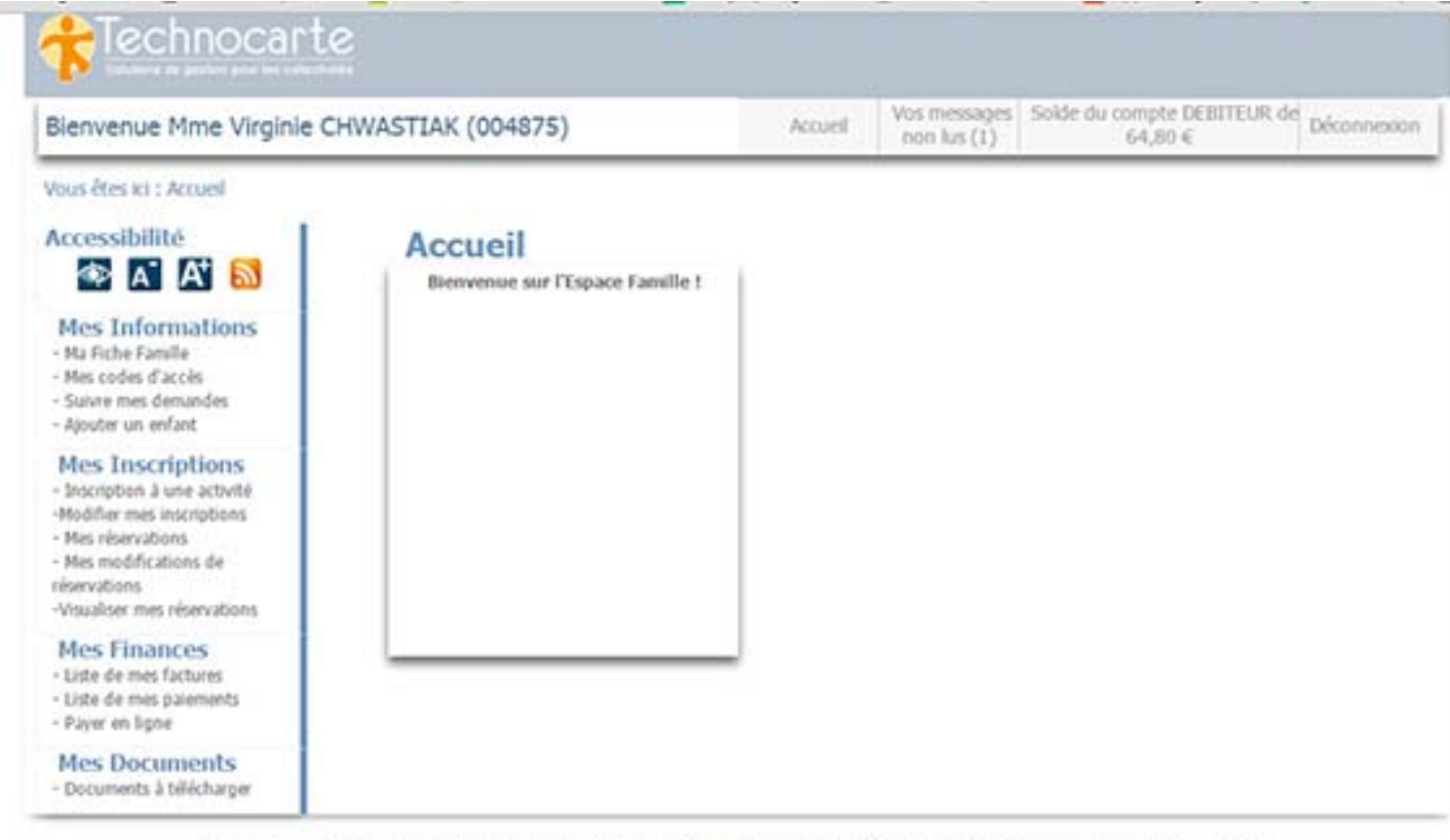

Conformément à la loi "Informatique et Libertés" du 6 janvier 1978, vous disposez d'un droit d'accès, de modification et de suppression des données qui vous concernent. Pour l'exercer, vous pouvez contacter la mairie. Mentions légales.

## Etape 3 :

Pour modifier, réserver, payer mes factures : je serai rediriger vers le kiosque famille Technocarte.